## **UN-BILLING AND RE-BILLING**

Yep! Mistakes are made, but that is ok. Easy enough to fix <sup>©</sup> Here are your steps for success!

Have you transferred and imported the invoice into your accounting? If yes, follow these steps:

- 1. For Quickbooks-VOID the invoice first. Other accounting packages may vary.
- 2. Go to Dispatch-Billing-Mark Loads for re-invoicing.

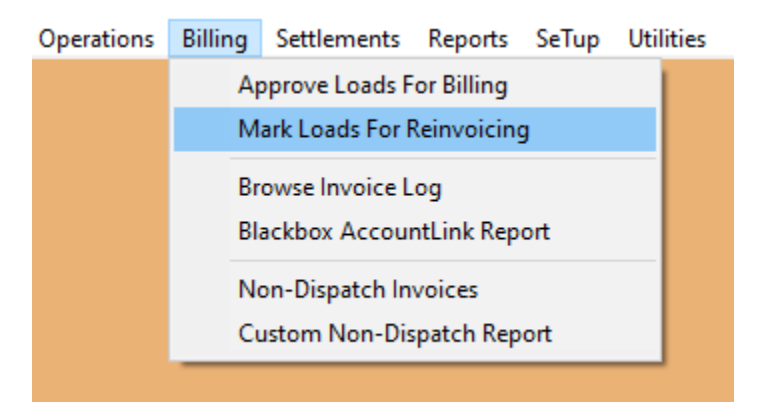

3. Locate your load-Mark it and hit the un-bill button.

| Edit-F2   | Index          | Un-Bill                          |   |
|-----------|----------------|----------------------------------|---|
| Mark-Spce | <u>S</u> earch | <u>U</u> n-Mark                  |   |
|           |                |                                  |   |
|           |                |                                  | × |
| 8         | Do You Wan     | t To Mark This Load As Unbilled? |   |
|           | Yes            | No Cancel                        |   |

This routine will put the load back into the Billing section for re-billing after you have corrected whatever was incorrect in the first billing.

4. Follow the normal steps to bill and transfer to your accounting.

If you had not transferred and imported the invoice into your accounting then follow the steps above, skipping step 1.